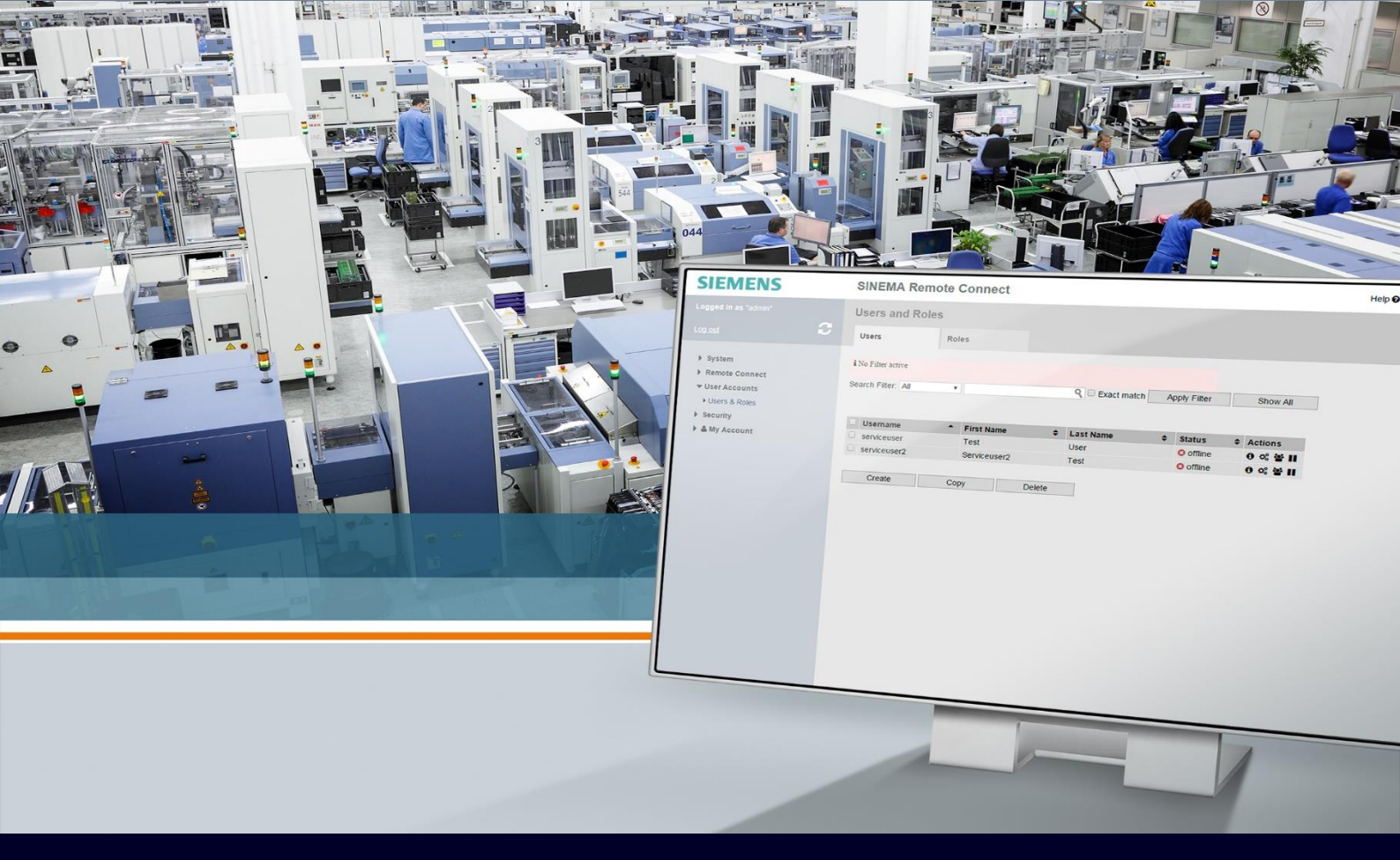

ноw то

## Aggiornare SINEMA Remote Connect

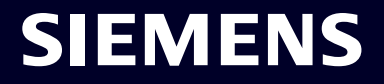

## Contents

| Aggiornare SINEMA Remote Connect                                     | 3 |
|----------------------------------------------------------------------|---|
| Procedura standard di aggiornamento                                  | 4 |
| Spostamento licenze (per aggiornamento alle versioni 1.3 oppure 2.1) | 7 |
| Aggiornamento alla versione 1.3                                      | 9 |

## Aggiornare SINEMA Remote Connect

La seguente guida illustra come aggiornare il software Siemens Sinema Remote Connect a partire dalla sua pagina web ed è valida fino alla versione 3.1 del software.

Si ricorda che gli aggiornamenti di Sinema RC possono avvenire solo da una versione a quella successiva e quindi  $1.0 \rightarrow 1.1 \rightarrow 1.2 \rightarrow 1.3 \rightarrow 2.0 \rightarrow 2.1 \rightarrow 3.0 \rightarrow 3.1$ . Tenete conto che la procedura di aggiornamento da 1.2 a 1.3 non è standard (vedere capitolo finale). L'aggiornamento a 2.1 e 1.3 include anche lo spostamento delle licenze (vedere capitolo dedicato).

L'aggiornamento è gratuito e può in genere essere scaricato dal sito Siemens Online Support (SIOS): https://support.industry.siemens.com/cs/start?lc=en-WW

Digitare nel campo di ricerca in alto a destra "SINEMA RC". Tra i vari link, selezionare quello per il download. A metà pagina sono disponibili i link per scaricare il file di aggiornamento.

| Files for download                                             |  |  |  |  |  |
|----------------------------------------------------------------|--|--|--|--|--|
| Download Server V3.1.0.0 (zip file)                            |  |  |  |  |  |
| D SINEMARC_V3.1.0.0-01.01.00.10.tar.zip (283.8 MB) (SHA-256)   |  |  |  |  |  |
| Download Client V3.1.0.0 (zip file)                            |  |  |  |  |  |
| IP of SINEMA_RC_Client_V3_1.zip (432.9 MB) (SHA-256)           |  |  |  |  |  |
| Download client without UMC server V3.1.0.0 (zip file)         |  |  |  |  |  |
| TP of SINEMA_RC_Client_V3_1withoutUMC.zip (169.6 MB) (SHA-256) |  |  |  |  |  |

Per qualsiasi altra informazione sull'utilizzo e la parametrizzazione di Sinema Remote Connect fare riferimento alle guide specifiche.

### Procedura standard di aggiornamento

Dopo aver scaricato il file di aggiornamento dal sito SIOS Siemens ed averlo unzippato, aprire la pagina web del Sinema Remote Connect e cliccare su System  $\rightarrow$  Update. Selezionare "Scegli file" nella schermata che si apre.

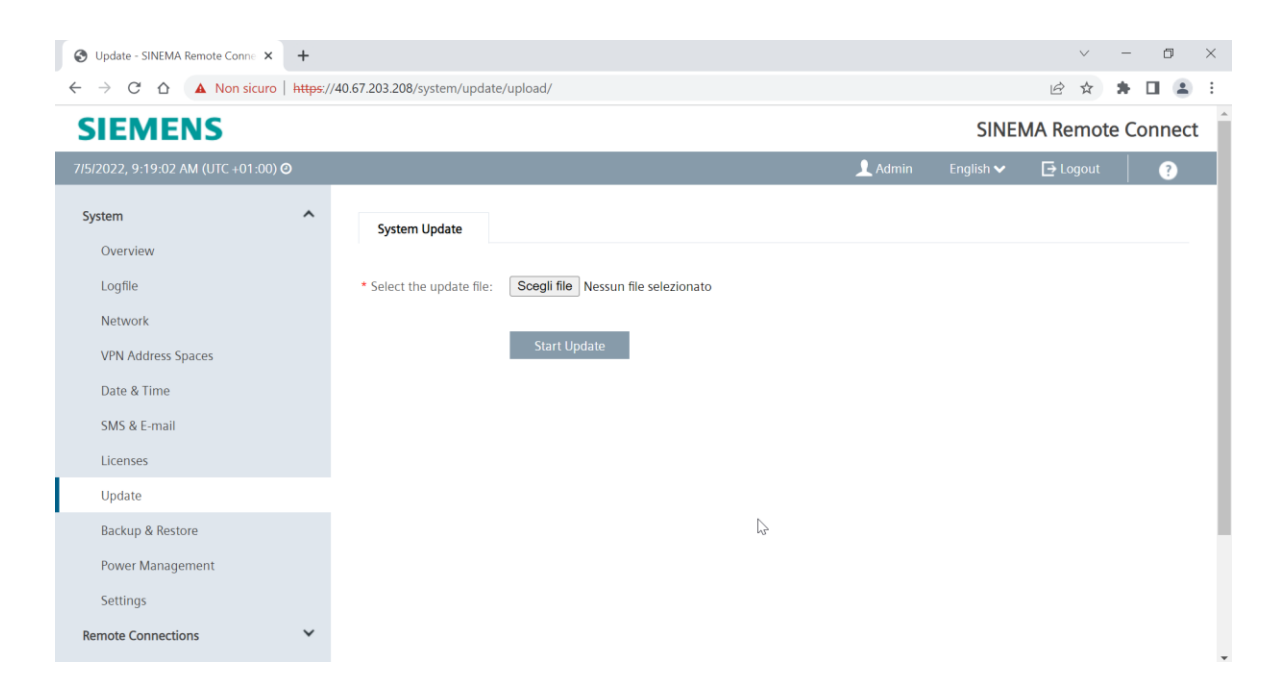

A questo punto si apre una finestra di dialogo dove è richiesto di selezionare il file per l'aggiornamento (nel formato .tar.gz). Cliccare su "Apri".

| 3   | Update - SINE                          | MA Remote Conne 🗙 🕂                  |                               |         |   |                    |       |         |            |   |
|-----|----------------------------------------|--------------------------------------|-------------------------------|---------|---|--------------------|-------|---------|------------|---|
| ~   | O Apri                                 | A Non-siguro https://40.67.202.5     | no (nuntarn (undata (unlaad ( |         |   |                    |       |         | ×          |   |
| S   | $\leftarrow \ \rightarrow \ \mathbf{}$ | ↑ 📜 → Questo PC → Download → SINEM   | ARC_V3.1.0.0-01.01.00.10.tar  | ~       | U |                    | INEMA | RC_V3.1 | .0.0       |   |
| 7/5 | Organizza 🔻                            | Nuova cartella                       |                               |         |   |                    | -     |         | <b>?</b> n |   |
|     | ^                                      | Nome                                 | Ultima modifica               | Tipo    |   | Dimensione         |       |         | - 1        | Ē |
| S   |                                        | SINEMARC_V3.1.0.0-01.01.00.10.tar.gz | 01/06/2022 10:17              | File GZ |   | 290.506 KB         |       |         | _          |   |
|     | 1                                      |                                      |                               |         |   |                    |       |         |            |   |
|     | 🚆 Si                                   |                                      |                               |         |   |                    |       |         | _          |   |
|     | <b>1</b> -                             |                                      |                               |         |   |                    |       |         | _          |   |
|     |                                        |                                      |                               |         |   |                    |       |         | _          |   |
|     |                                        |                                      |                               |         |   |                    |       |         | _          |   |
|     |                                        |                                      |                               |         |   |                    |       |         | _          |   |
|     | 🧢 Q                                    |                                      |                               |         |   |                    |       |         | _          |   |
|     | . ↓ ~                                  |                                      |                               |         |   |                    |       |         | _          |   |
|     |                                        | Nome file: SINEMARC_V3.1.0.0-01.01.0 | 0.10.tar.gz                   |         | ~ | Tutti i file (*.*) |       |         | ~          |   |
|     |                                        |                                      |                               |         |   | Apri               | ,     | Annulla |            |   |

Dopo la selezione cliccare su "Start Update".

| S Update - SINEMA Remote Conne × +                                  |                                                                  |
|---------------------------------------------------------------------|------------------------------------------------------------------|
| $\leftrightarrow$ $\rightarrow$ C $\triangle$ Non sicuro   https:// | /40.67.203.208/system/update/upload/                             |
| SIEMENS                                                             |                                                                  |
| 7/5/2022, 9:23:47 AM (UTC +01:00) 🧿                                 |                                                                  |
| System ^                                                            | System Update                                                    |
| Overview                                                            |                                                                  |
| Logfile                                                             | * Select the update file: Scegli file SINEMARC_V301.00.10.tar.gz |
| Network                                                             |                                                                  |
| VPN Address Spaces                                                  | Start Update                                                     |
| Date & Time                                                         |                                                                  |
| SMS & E-mail                                                        |                                                                  |
| Licenses                                                            |                                                                  |
| Update                                                              |                                                                  |

Apparirà un avviso per ribadire la volontà di portare avanti l'update. Cliccare su "Yes, Update!"

| S Update - SINEMA Remote Conne × +                               |                                                                                      |
|------------------------------------------------------------------|--------------------------------------------------------------------------------------|
| $\leftarrow$ $\rightarrow$ C $\triangle$ A Non sicuro   https:// | /40.67.203.208/system/update/upload/                                                 |
| SIEMENS                                                          |                                                                                      |
| STEMENS                                                          |                                                                                      |
| 7/5/2022, 9:24:21 AM (UTC +01:00) 🧿                              | L Admin E                                                                            |
| System ^                                                         | System Update                                                                        |
| Overview                                                         |                                                                                      |
| Logfile                                                          | * Select the update file: SINEMARC_V301.00.10.tar.gz                                 |
| Network                                                          |                                                                                      |
| VPN Address Spaces                                               | Start Update                                                                         |
| Date & Time                                                      |                                                                                      |
| SMS & E-mail                                                     | Do you really want to update the system?                                             |
| Licenses                                                         | Please note that the update can take up to one hour and the web interface            |
| Update                                                           | is not reachable for this time. Please do not power off the system during that time. |
| Backup & Restore                                                 | Yes, Update!                                                                         |
| Power Management                                                 |                                                                                      |
| Settings                                                         |                                                                                      |
| Remote Connections                                               |                                                                                      |

Attendere il caricamento del file.

| Update - SINEMA Remote Conne 🗙 🕂                                    |                                                                                                    |  |  |  |  |  |
|---------------------------------------------------------------------|----------------------------------------------------------------------------------------------------|--|--|--|--|--|
| $\leftrightarrow$ $\rightarrow$ X $\triangle$ Non sicuro   https:// | ← → X ☆ A Non sicuro   https://40.67.203.208/system/update/upload/                                                                                             |  |  |  |  |  |
| SIEMENS                                                             |                                                                                                    |  |  |  |  |  |
| 7/5/2022, 9:25:14 AM (UTC +01:00) 🧿                                 | 👤 Admin                                                                                                    |  |  |  |  |  |
| System ^                                                            | System Update                                                                                                    |  |  |  |  |  |
| Overview                                                            |                                                                                                    |  |  |  |  |  |
| Logfile                                                             | * Select the update file: Scegli file SINEMARC_V301.00.10.tar.gz                                                                                               |  |  |  |  |  |
| Network                                                             |                                                                                                    |  |  |  |  |  |
| VPN Address Spaces                                                  |                                                                                                    |  |  |  |  |  |
| Date & Time                                                         | Start Update                                                                                                    |  |  |  |  |  |
| SMS & E-mail                                                        |                                                                                                    |  |  |  |  |  |
| Licenses                                                            | Do you really want to update the system?                                                                                                    |  |  |  |  |  |
| Update                                                              | Please note that the update can take up to one hour and the web interface is not reachable for this time. Please do not never off the system during that time. |  |  |  |  |  |
| Backup & Restore                                                    | is not reachable for this time. Frease to hot power on the system turing that time.                                                                            |  |  |  |  |  |
| Power Management                                                    | Yes, Update!                                                                                                    |  |  |  |  |  |

Attendere la conclusione dell'aggiornamento.

| S Update - SINEMA Remote Conne × +                                |                                                                     |         |
|-------------------------------------------------------------------|---------------------------------------------------------------------|---------|
| $\leftrightarrow$ $\rightarrow$ C $\Delta$ A Non sicuro   https:/ | /40.67.203.208/system/update/upload/                                |         |
| SIEMENS                                                           |                                                                     | SI      |
| 7/5/2022, 9:31:39 AM (UTC +01:00) Ø                               | 👤 Admin                                                             | English |
| System ^                                                          | System Update                                                       |         |
| Overview                                                          |                                                                     |         |
| Logfile                                                           | ✓ Update imported successfully!                                     |         |
| Network                                                           |                                                                     |         |
| VPN Address Spaces                                                | Select the update file:     Scegli file     Nessun file selezionato |         |
| Date & Time                                                       |                                                                     |         |
| SMS & E-mail                                                      | Start Update                                                        |         |
| Licenses                                                          |                                                                     |         |
| Update                                                            | <i>₽</i>                                                            |         |
| Backup & Restore                                                  |                                                                     |         |
| Power Management                                                  |                                                                     |         |

Al termine verificare nella pagina System  $\rightarrow$  Overview il corretto caricamento della versione di aggiornamento.

| S Overview - SINEMA Remote Co | m × +             |                                               | v – <b>o</b> ×                                            |
|-------------------------------|-------------------|-----------------------------------------------|-----------------------------------------------------------|
|                               | sicuro   https:// | /40.67.203.208/system/overview/               | 🖄 🖈 🖬 😩 🗄                                                 |
| SIEMENS                       |                   |                                               | SINEMA Remote Connect                                     |
| 7/5/2022, 10:01:43 AM (UTC +  | 01:00) 🥝          |                                               | 🛕 💄 Admin English 🗸 🔂 Logout 🏻 🕐                          |
| System                        | ^                 | Order ID-                                     | 5674720 14101 08/0                                        |
| Overview                      |                   | older b.                                      |                                                           |
| Logfile                       |                   | Software version:                             | V3.1.0.0-01.01.00.10                                      |
| Network                       |                   | Software downloads:                           | https://support.industry.siemens.com/cs/ww/de/ps/21816/dl |
| VPN Address Spaces            |                   | Connection license usage (allocated / total): | 2/4                                                       |

# Spostamento licenze (per aggiornamento alle versioni 1.3 oppure 2.1)

Solamente per gli aggiornamenti da 1.2 a 1.3 oppure da 2.0 a 2.1 il sistema crea due partizioni diverse. In questo caso le licenze di espansione del Sinema RC rimangono connesse alla vecchia versione Se si sta eseguendo l'aggiornamento alla 1.3, visionare il capitolo successivo per essere guidati passo dopo passo nell'aggiornamento, che differisce da quanto spiegato precedentemente.

Al riavvio del server scegliere dalla console la partizione precedente, il server partirà con tale versione.

| SINEMA RC SERVER - VMware Workstation 12 Player (Non-commercial use only)                                                                                               |                      |
|----------------------------------------------------------------------------------------------------|----------------------|
| Player 🗸 📕 👻 🛱 🖾                                                                                                    | «   🔚                |
| To return to your computer, press Ctrl+Alt. ion 2.02~beta2-36ubuntu3.9                                                                                                  |                      |
| SINEMA RC (1.3.0.0-01.01.00.38) GNU/Linux, with Linux 4.4.0-97-<br>*SINEMA RC (1.2.0.0-01.01.00.16) GNU/Linux, with Linux 3.16.0-0.                                     | generic<br>bpo.4-am→ |
|                                                                                                    |                      |
|                                                                                                    |                      |
|                                                                                                    |                      |
| Use the ↑ and ↓ keys to select which entry is highlighted.<br>Press enter to boot the selected DS, `e' to edit the command<br>before booting or `c' for a command-line. | łs                   |
|                                                                                                    |                      |

Collegarsi alla pagina web e loggarsi. In System  $\rightarrow$  Licenses disattivare la licenza in uso (ricordandosi di segnarne il numero in caso non lo si abbia cartaceo o precedentemente memorizzato) selezionandola e cliccando su "Loose License"

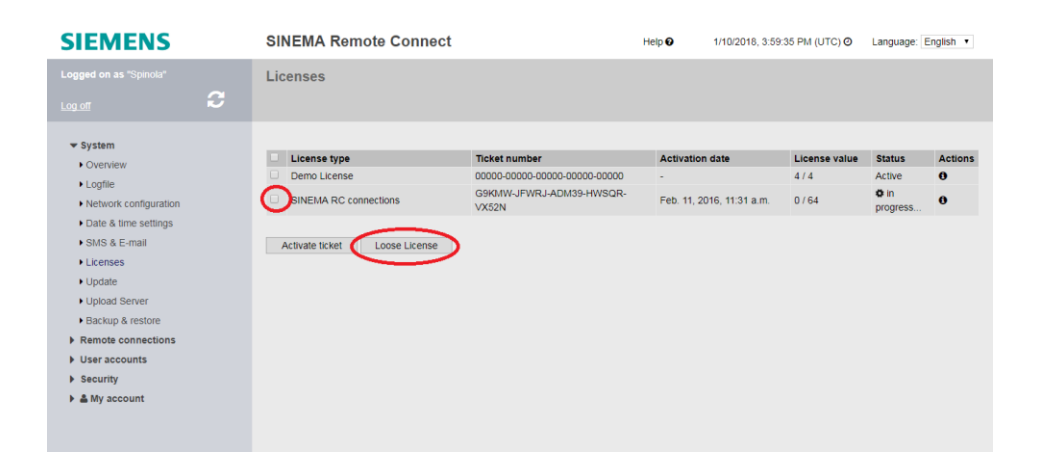

#### N.B.: se ci si dimentica di segnarsi il numero è sempre possibile recuperarlo dal Logfile.

Riavviare la macchina virtuale e stavolta scegliere la partizione nuova.

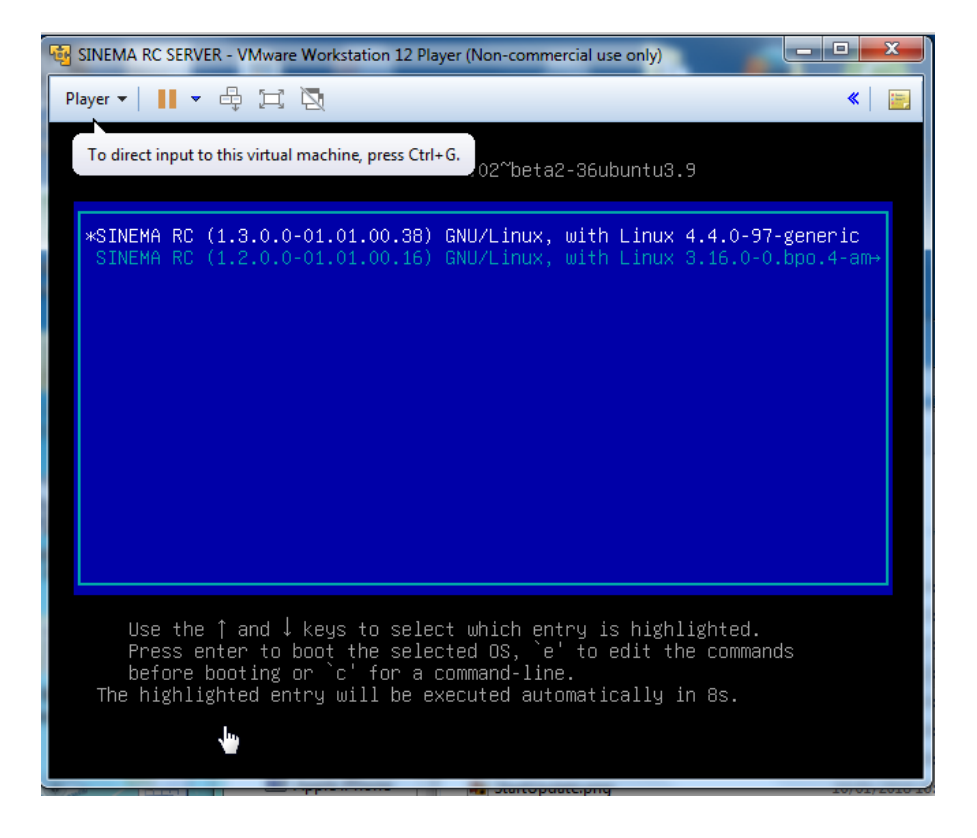

Entrare nel server aggiornato e attivare la licenza come da primo uso, cliccando su "Activate License".

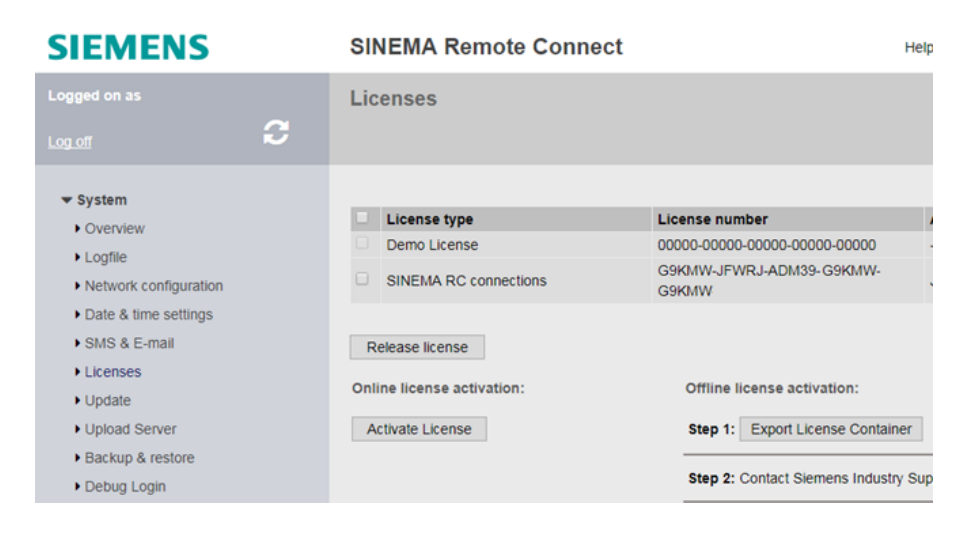

### **Aggiornamento alla versione 1.3**

<u>Questo aggiornamento si svolge in maniera differente rispetto agli altri update</u> in quanto possibile solo tramite CD o sua immagine .ISO

### Prerequisiti per effettuare l'aggiornamento sono:

- Spazio di memoria della macchina virtuale di almeno 60GB (requisito della 1.2 era 30GB)
- Cambio sorgente disco sulla ISO o CD fornito per l'aggiornamento alla versione 1.3
- Boot della macchina virtuale (una tantum) da CD per effettuare l'aggiornamento.

Seguono gli step per eseguire l'aggiornamento (illustrato per semplicità solo su VMware Player ma simile su tutte le piattaforme di virtualizzazione).

Se lo spazio di memoria della macchia virtuale è inferiore a 60GB, espandere il disco!

| rdware Options                                                                                                    |                                                                                                    |                                                                                                    |
|----------------------------------------------------------------------------------------------------|----------------------------------------------------------------------------------------------------|----------------------------------------------------------------------------------------------------|
| Device                                                                                                    | Summary                                                                                                    | Disk file                                                                                                    |
| Memory<br>Processors                                                                                                   | 2 GB                                                                                                    | SINEMA RC SERVER.vmdk                                                                                                    |
| Hard Disk (SCSI)<br>○ CD/OVD (IDE)<br>Network Adapter<br>2) USB Controller<br>0) Sourd Card<br>☐ Printer<br>2) Display | 0 GB<br>Using file C: Users \2003mntk\Des<br>Bridged (Automatic)<br>Present<br>Auto detect<br>Present<br>Auto detect | Capacity Current size: 2.5 G8 System free: 290.5 G8 Maximum size: 60 G8 Disk information Disk space is not preallocated for this hard disk. Hard disk contents are stored in a single file. Disk utilities Map this virtual machine disk to a local volume. Defragment files and consolidate free space. Expand disk canacity. Expand. |
|                                                                                                    | 🔮 Add Remove                                                                                                    | Compact disk to reclaim unused space. Compact Advanced                                                                                                    |

| Device                                                                              | Summary                                                                                                    | Disk file                                                                        |
|-------------------------------------------------------------------------------------|----------------------------------------------------------------------------------------------------|----------------------------------------------------------------------------------|
| Memory<br>Processors                                                                | 2 GB<br>2                                                                                                    | SINEMA RC SERVER.vmdk                                                            |
| Hard Disk (SCSI)<br>CD/DVD (IDE)<br>Network Adapter<br>USB Controller<br>Sound Card | 30 GB<br>Using file C:\Users\z003mntk\Des<br>Bridged (Automatic)<br>Present<br>Autor                                                 | Capacity<br>Current size: 2.5 GB<br>System free: 290.5 GB<br>Maximum size: 30 GB |
| Isplay Display                                                                      | Aute Specify the maximum size for t<br>Maximum disk size (GB)<br>Expand increases only the<br>partitions and file systems     Expand | he virtual disk:<br>(b, 0) (c) (c) (c) (c) (c) (c) (c) (c) (c) (c                |
|                                                                                     |                                                                                                    | Compact disk to reclaim unused space. Compact Advanced                           |

| Device       Summary         Image: Memory       2 GB         Processors       2         Hard Disk (SCS)       60 GB         Col/DVD (DE)       Using file C:\Users\p003mntk\Des         Image: With the second second secon | tual Machine Settings                                                                                                    |                                                                                                    | 22                                                                                                    |
|----------------------------------------------------------------------------------------------------|----------------------------------------------------------------------------------------------------|----------------------------------------------------------------------------------------------------|----------------------------------------------------------------------------------------------------|
| Remove                                                                                                    | Device<br>Memory<br>Processors<br>Hard Disk (SCSI)<br>CD/DVD (IDE)<br>Network Adapter<br>Sound Card<br>Printer<br>Display | Summary<br>2 GB<br>2<br>60 GB<br>Jising file C:\Users\z003mntk\pes<br>Bridged (Automatic)<br>Present<br>Auto detect<br>Present<br>Auto detect | Device status<br>Connected<br>Connection<br>Use physical drive:<br>Auto detect<br>Use ISO image file:<br>C:\Users\z003mntk\Desktop\sinem  Browse<br>Advanced |
|                                                                                                    |                                                                                                    | Remove                                                                                                    |                                                                                                    |

Cambiare la sorgente CD sulla macchina virtuale indicando l'ISO di aggiornamento 1.3

Impostare il boot della macchina virtuale indicando il CD come prima fonte.

Se questa impostazione non è disponibile a livello di piattaforma, seguite queste istruzioni, altrimenti passate subito al punto successivo.

Sulla schermata iniziale premere F2 (all'interno della macchina virtuale) per far partire il BIOS.

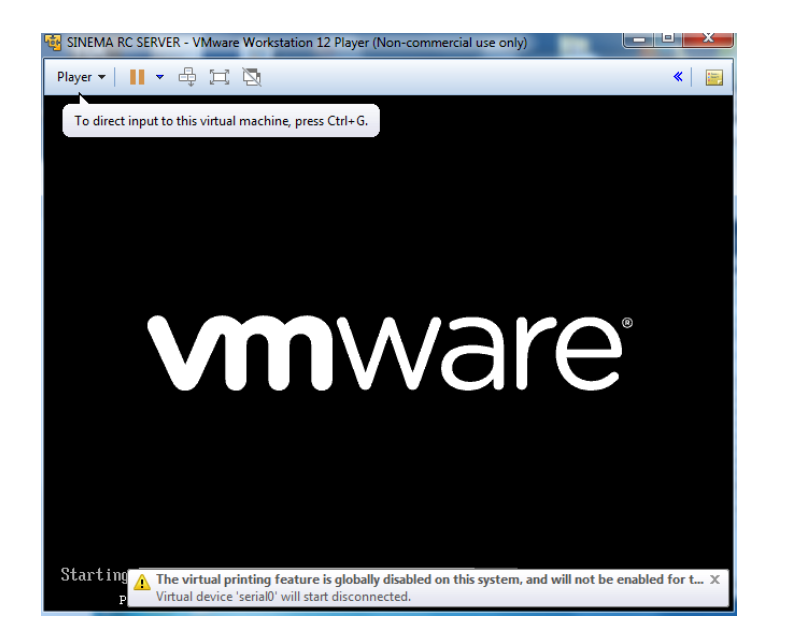

N.B.: Se non fate in tempo a cliccare F2 perché troppo veloce potete forzare una tantum il BIOS aggiungendo la stringa bios.forceSetupOnce = "TRUE" in testa al file .vmx nella cartella della macchina virtuale

| (      | SINEMA RC SERVER.vmx - Blocco note                                                                                                    | - • × |
|--------|----------------------------------------------------------------------------------------------------|-------|
|        | File Modifica Formato Visualizza ?                                                                                                    |       |
|        | bios.forcesetuponce = "TRUE"<br>.encoding = "windows-1252"<br>config.version = "8"<br>virtualHw.version = "12"                                                              | Î     |
|        | numcpus = 2<br>vcpu.hotade = "raue"<br>scs10.present = "raue"<br>scs10.virtualbey = "isllogic"                                                                              | E     |
| r<br>e | memsize = "2048"<br>scs10:0.present = "TRUE"<br>scs10:0.fileName = "SINEMA RC SERVER.vmdk"<br>idde:0.present = "TRUE"                                                       |       |
|        | idd:10.fileName = "C:\Users\2003mntk\Desktop\sinemarc_server_v1.3.iso"<br>idd:10.deviceType = 'cdrom-inage"<br>ethernet0.present = "TRUE"<br>ethernet0.virtualDev = "e1000" |       |
|        | ethernet0.wakeOnPcktRcv = "FALSE"<br> ethernet0.addresType = "generated"<br> ethernet0.linkstatePropagation.enable = "TRUE"<br> usb.present = "TRUE"                        |       |
| c      | <pre>lehci.present = "TRUE"<br/>lehci.pciSlotNumber = "35"<br/>Sound.present = "TRUE"<br/>Sound.filewame = "-1"</pre>                                                       |       |
|        | Sound.autodetect = "TRUE"<br>SerialO.frietype = "thinprint"<br>nciBrideo.present = "TRUE"                                                                                   |       |
|        | pcibridge4.present = "TRUE"<br>pcibridge4.virtualDev = "pcieRootPort"<br>pcibridge4.functions = "8"<br>ncibridge5.present = "70LE"                                          |       |
| F      | pciBridgeS. VirtualDev = "pciBridgeS.<br>pciBridgeS.functions = "0"<br>pciBridgeS.present = "TRUE"                                                                          | -     |

Selezionare il boot nel BIOS.

| SINEMA RC SERVER - VMware Workstation 12                    | Player (Non-commercial use o         | nly)                                     |  |  |  |  |  |
|-------------------------------------------------------------|--------------------------------------|------------------------------------------|--|--|--|--|--|
| Player 🗸 📕 👻 🛱 🔯 🔍 🔍                                        |                                      |                                          |  |  |  |  |  |
| Phoen i                                                     | xBIOS Setur Utility                  |                                          |  |  |  |  |  |
| Main Advanced Securit                                       | y Boot Exit                          |                                          |  |  |  |  |  |
|                                                             |                                      | Item Specific Help                       |  |  |  |  |  |
| System Line:<br>Sucton Date:                                | [ <u>14</u> ]:59:59]<br>[01/10/2018] |                                          |  |  |  |  |  |
| Jystell Dates                                               | 101/10/20101                         | <tab>, <shift-tab>, or</shift-tab></tab> |  |  |  |  |  |
| Legacy Diskette A:                                          | [1.44/1.25 MB 3½"]                   | <enter> selects field.</enter>           |  |  |  |  |  |
| Legacy Diskette B:                                          | [Disabled]                           |                                          |  |  |  |  |  |
|                                                             |                                      |                                          |  |  |  |  |  |
| Primary Master                                              | LNoneJ                               |                                          |  |  |  |  |  |
| <ul> <li>Primary Slave</li> <li>Secondary Master</li> </ul> | LNONEJ<br>[C]D_ROM]                  |                                          |  |  |  |  |  |
| Secondary Slave                                             | [None]                               |                                          |  |  |  |  |  |
| ,                                                           |                                      |                                          |  |  |  |  |  |
| ▶ Keyboard Features                                         |                                      |                                          |  |  |  |  |  |
|                                                             |                                      |                                          |  |  |  |  |  |
| System Memory:                                              | 640 KB                               |                                          |  |  |  |  |  |
| Extended nemory:<br>Boot-time Diagnostic Screen:            | ZU96128 KB<br>[Disabled]             |                                          |  |  |  |  |  |
| DOUT TIME DIAGNOSTIC SCIECH.                                | LD I Sabieul                         |                                          |  |  |  |  |  |
|                                                             |                                      |                                          |  |  |  |  |  |
|                                                             |                                      |                                          |  |  |  |  |  |
| Fi Help TV Select Item -                                    | /+ Change Values                     | F9 Setup Defaults                        |  |  |  |  |  |
| LSC LXIT +-> Select Menu L                                  | nter select ► Sub-Me                 | enu FIU Save and Exit                    |  |  |  |  |  |

| PhoenixBIOS Setup Utility                                                         |                   |                           |                  |                   |                        |                                                                                                    |  |
|-----------------------------------------------------------------------------------|-------------------|---------------------------|------------------|-------------------|------------------------|----------------------------------------------------------------------------------------------------|--|
| Ma                                                                                | in Adva           | nced Se                   | curity           | Boot              | Exit                   |                                                                                                    |  |
|                                                                                   | Removable         | Devices                   |                  |                   |                        | Item Specific Help                                                                                                    |  |
| Removable Devices<br>+Hard Drive<br>CD-ROM Drive<br>Network boot from Intel E1000 |                   |                           |                  |                   |                        | Keys used to view or<br>configure devices:<br><enter> expands or<br/>collapses devices with<br/>a * or -<br/><ctrl+enter> expands<br/>all<br/>&lt;+&gt; and &lt;-&gt; moves the<br/>device up or down.<br/><n> May move removable<br/>device between Hard<br/>Disk or Removable Disk<br/><d> Remove a device<br/>that is not installed.</d></n></ctrl+enter></enter> |  |
| F1<br>Esc                                                                         | Help 1↓<br>Exit ↔ | Select Iter<br>Select Mem | n -/+<br>L Enter | Change<br>Se lect | e Values<br>: ► Sub-Me | F9 Setup Defaults<br>enu F10 Save and Exit                                                                                                    |  |

Spostare il CD in cima alla lista del boot.

|                                                                                                    | PhoenixBIOS Setup Utility |                            |              |                  |                                                                                                    |                                                                                                    |  |
|----------------------------------------------------------------------------------------------------|---------------------------|----------------------------|--------------|------------------|----------------------------------------------------------------------------------------------------|----------------------------------------------------------------------------------------------------|--|
| Ma                                                                                                    | in Adva                   | anced Sec                  | ur i ty      | Boot             | Exit                                                                                                    |                                                                                                    |  |
| Main Advanced Security Boot Exit<br>CD-ROM Drive<br>Removable Devices<br>+Hard Drive<br>Network boot from Intel E1000 |                           |                            |              |                  | Item Specific Help<br>Keys used to view or<br>configure devices:<br><enter> expands or<br/>collapses devices with<br/>a + or -<br/><ctrl+enter> expands<br/>all</ctrl+enter></enter> |                                                                                                    |  |
|                                                                                                    |                           |                            |              |                  |                                                                                                    | <pre><rr><r><r>&lt;+&gt; and &lt;-&gt; moves thedevice up or down.<n> May move removabledevice between HardDisk or Removable Disk<d> Remove a devicethat is not installed.</d></n></r></r></rr></pre> |  |
|                                                                                                    |                           |                            |              |                  |                                                                                                    |                                                                                                    |  |
| F1<br>Esc                                                                                                    | Help 1↓<br>Exit ↔         | Select Item<br>Select Menu | -/+<br>Enter | Change<br>Select | e Values<br>: ► Sub-Me                                                                                                    | N9 Setup Defaults<br>enu F10 Save and Exit                                                                                                    |  |

Uscire confermando i salvataggi:

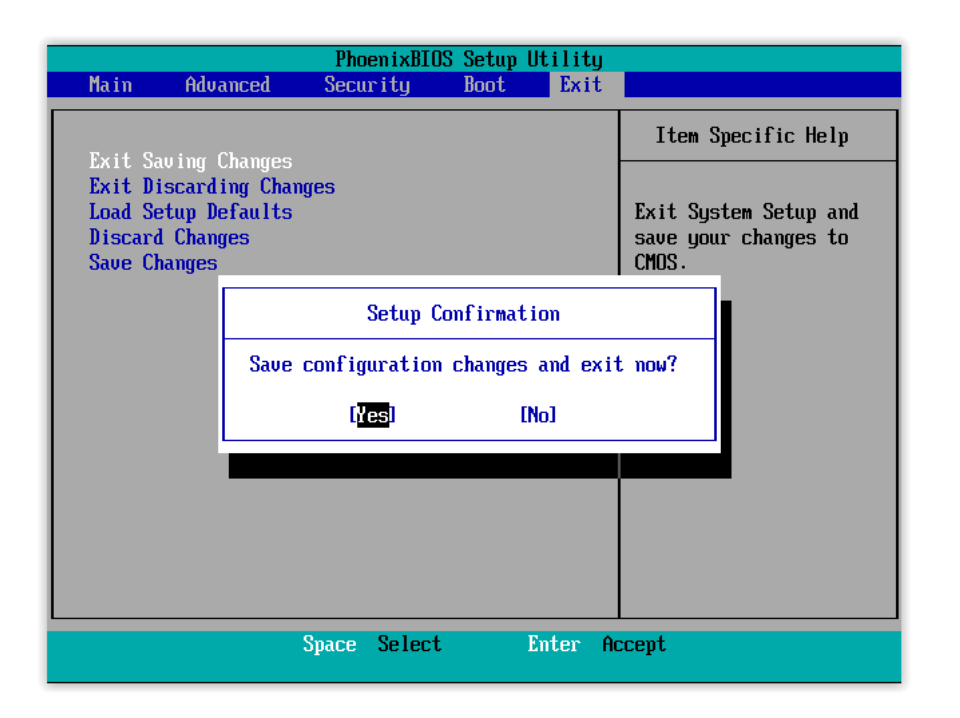

### Scegliere update sul primo menù che appare

| SINEMA RC SERVER - VMware Workstation 12 Player (Non-commercial use on | y)                      |
|------------------------------------------------------------------------|-------------------------|
| Player 🗸 📔 👻 🛱 🖂 🔯                                                     | «   🗃                   |
| SIEMENS                                                                | SINEMA Remote Connect   |
|                                                                        |                         |
| Bout from local disk<br>Install/Update SINEMA Remote Connect Serve     | r                       |
|                                                                        |                         |
| Press                                                                  | ; [Tab] to edit options |

Accettare le condizioni

| ayer 🕶 📘 💌 🖧 💢 Č | 20                                                                                                    | * |
|------------------|----------------------------------------------------------------------------------------------------|---|
|                  | <b>→</b>                                                                                                    |   |
|                  | License Agreement<br>Siemens License Conditions (english)<br>General License Conditions for Software Products for Automation and Drives<br>1. Supply of Software to Licensee and Granting of Rights to use the Softwa<br>1.1 These General License Conditions shall exclusively apply to the delive<br>Drives to the Licensee. General terms and conditions of the Licensee shall<br>in writing by us. The scope of delivery of the Software shall be determine<br>declarations of both parties. We shall grant the Licensee rights to use th<br>of Order or, if the Licensee does not receive a Confirmation of Order, the<br>License or that specified in the Software Product Sheet, if the Licensee i<br>Sheet (hereinafter referred to as "SW"). The Certificate of License and th<br>collectively referred to as "CoL" hereinafter. The Licensee shall be submi<br>or in conjunction with the delivery bill. The way in which the SM is suppl<br>Confirmation of Order or from the SM purchase order number contained in th<br>v(+) 6%<br>KALCEDE (Decline) |   |

Scegliere "update" sulla schermata successiva

| SINEMA RC SERVER - VMware Workstation 12 Pla | yer (Non-commercial use only)                                                                              |       |
|----------------------------------------------|----------------------------------------------------------------------------------------------------|-------|
| Player 🕶 📔 🕶 🖶 🖽 🔯                           |                                                                                                    | «   📄 |
|                                              |                                                                                                    |       |
|                                              | What would you like to do?<br>Install Fresh installation<br>Update Update an existing SINEMA Remote Connec | E     |
|                                              | Cancel>                                                                                                    |       |
|                                              |                                                                                                    |       |

A questo punto parte l'aggiornamento, aspettare fino a completamento

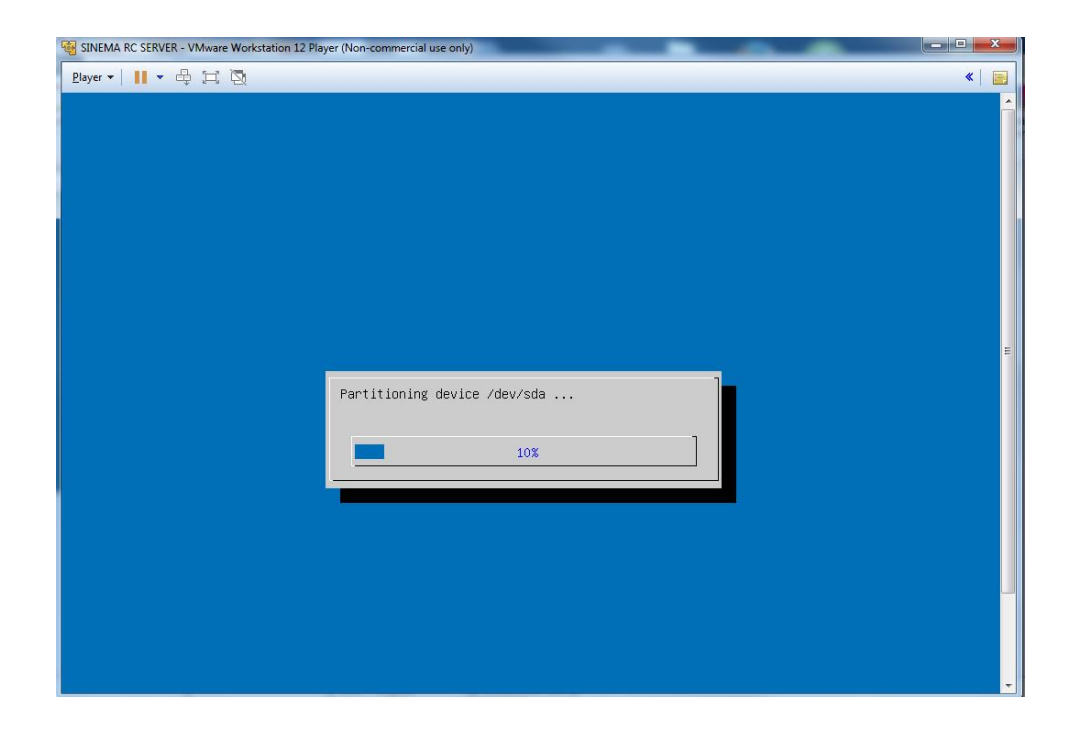

N.B.: l'aggiornamento crea una partizione diversa di Sinema RC, occorre quindi procedere con lo spostamento delle licenze (fate riferimento al capitolo precedente)!

N.B.: Dalla versione 1.3 non è più possibile inserire più device con la stessa sottorete locale senza che tutti abbiano una rete virtuale diversa.

Ovvero, rispetto alla versione precedente, non è più possibile avere un device con una specifica subnet senza rete virtuale e contemporaneamente avere uno o più device con la stessa subnet locale e subnet virtuale diversa, ma anche il primo dovrà avere una subnet virtuale diversa.

Qualora abbiate inserito nella versione precedente un device senza subnet virtuale e si intenda aggiungere un nuovo device con la stessa subnet locale, il primo device dovrà essere modificato con una nuova subnet virtuale (ovviamente diversa da quella del nuovo device).

Questa modifica è stata introdotta per evitare problemi in caso di comunicazione da device a device.

Con riserva di modifiche e salvo errori.

Il presente documento contiene solo descrizioni generali o informazioni su caratteristiche non sempre applicabili, nella forma descritta, al caso concreto o che possono cambiare a seguito di un ulteriore sviluppo dei prodotti. Le caratteristiche desiderate sono vincolanti solo se espressamente concordate all'atto di stipula del contratto.

Tutte le denominazioni dei prodotti possono essere marchi oppure denominazioni di prodotti della Siemens AG o di altre ditte fornitrici, il cui utilizzo da parte di terzi per propri scopi può violare il diritto dei proprietari.